# PEMBUATAN IKLAN TV PRODUK MINUMAN JAHE SECANG CV

### NAVITA SEBAGAI MEDIA PROMOSI

TUGAS AKHIR

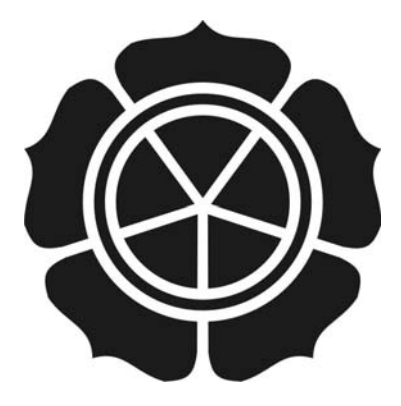

disusun oleh : Muhammad Humam Syaifudin 09.02.7399

JURUSAN MANAJEMEN INFORMATIKA SEKOLAH TINGGI MANAJEMEN INFORMATIKA DAN KOMPUTER AMIKOM YOGYAKARTA 2012

### PEMBUATAN IKLAN TV PRODUK MINUMAN JAHE SECANG CV

## NAVITA SEBAGAI MEDIA PROMOSI

### **Tugas Akhir**

untuk memenuhi sebagian persyaratan mencapai gelar Ahli Madya pada jenjang Diploma III jurusan Manajemen Informatika

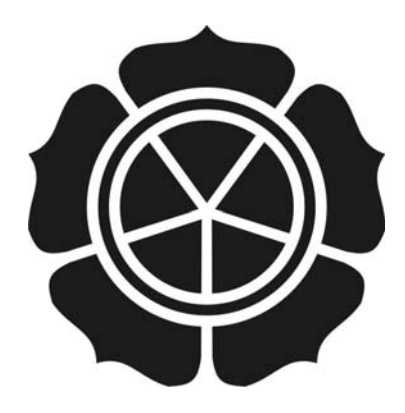

disusun oleh : Muhammad Humam Syaifudin 09.02.7399

JURUSAN MANAJEMEN INFORMATIKA SEKOLAH TINGGI MANAJEMEN INFORMATIKA DAN KOMPUTER AMIKOM YOGYAKARTA 2012

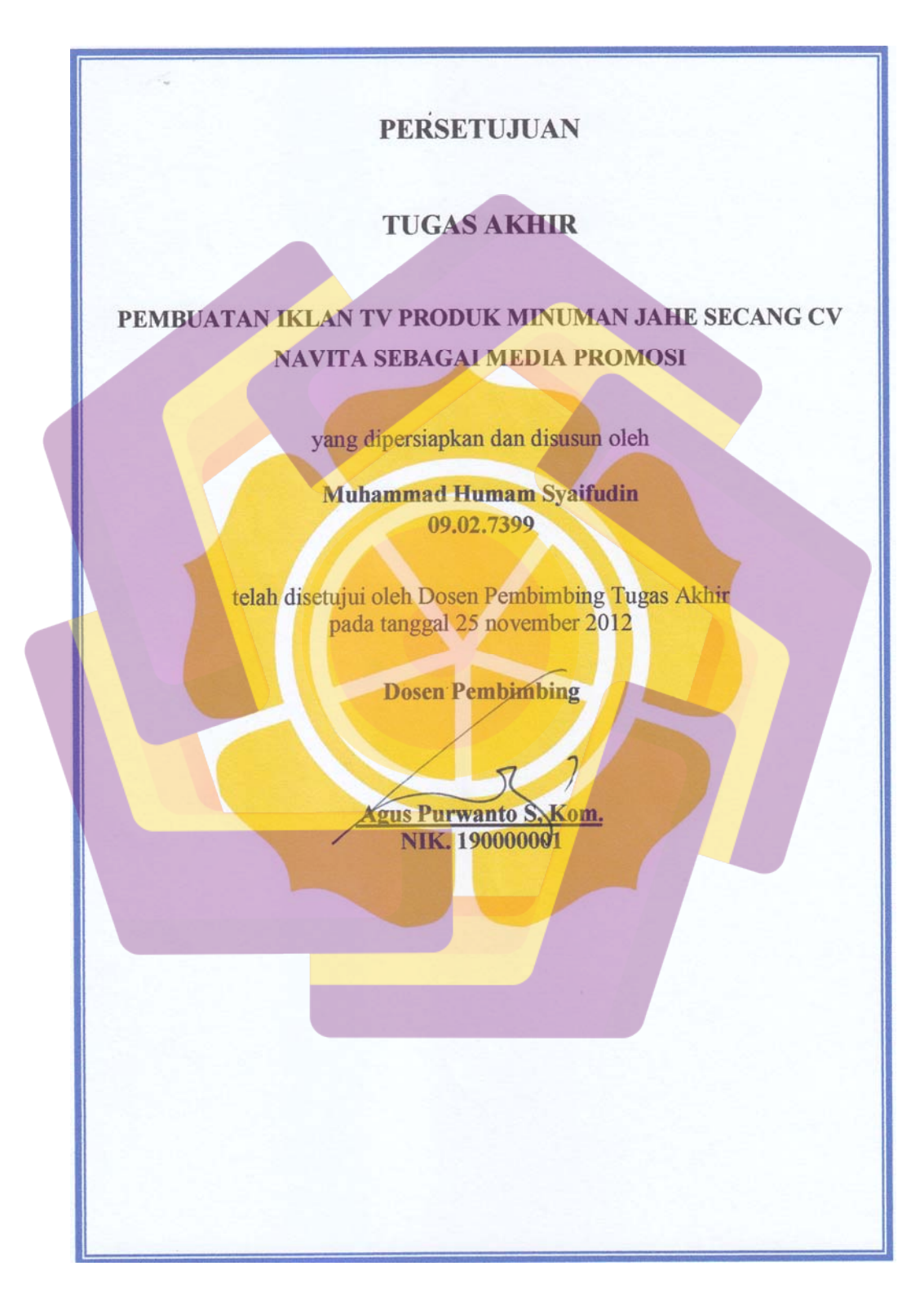

### PENGESAHAN

### **TUGAS AKHIR**

### PEMBUATAN IKLAN TV PRODUK MINUMAN JAHE SECANG CV NAVITA SEBAGAI MEDIA PROMOSI

yang dipersiapkan dan disusun oleh

Muhammad Humam Syaifudin 09.02.7399

telah dipertahankan didepan dewan penguji pada tanggal 17 november 2012

Susunan Dewan Penguji

Nama Penguji

**Tanda Tangan** 

Bonn-

Amir Fatah Sofyan, ST., M.Kom. NIK. 190302047

Barka Satya, M, Kom. NIK. 190302126

> Tugas Akhir ini telah diterima sebagai salah satu persyaratan Untuk memperoleh gelar Ahli Madya Komputer

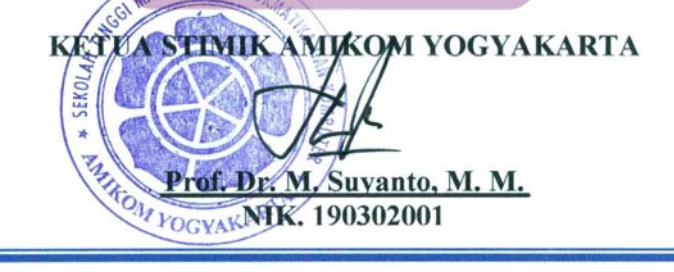

#### PERNYATAAN

Saya yang bertandatangan dibawah ini menyatakan bahwa, Tugas Akhir ini merupakan karya saya sendiri (ASLI), dan isi dalam Tugas Akhir ini tidak terdapat karya yang pernah diajukan orang lain untuk memperoleh gelar akademis di suatu Institusi Pendidikan, dan sepanjang pengetahuan saya juga tidak terdapat karya atau pendapat yang pernah ditulis dan/atau diterbitkan oleh orang lain, kecuali yang secara tertulis diacu dalam naskah ini dan disebutkan dalam daftar pustaka.

|                          | Yogyaka    | urta, 13 November 2012 |
|--------------------------|------------|------------------------|
| Nama                     | NIM        | Tanda Tangan           |
| Muhammad Humam Syaifudin | 09.02.7399 | Aldong 2               |
|                          |            |                        |
|                          |            |                        |

### MOTTO DAN PERSEMBAHAN

" TUHAN lah yang membuatku mampu bertahan ketika hendak menyerah, dan membuatku mampu untuk berdoa ketika kehabisan kata-kata ".

Puji Syukur Kehadirat Allah SWI, Proyek Akhir ini saya persembahkan

untuk :

- Ayahanda, ibunda, kakak dan adik-adikku tercinta-Terima kasih atas dukungan, pengorbanan dan doa restu yang selalu

menyertai setiap langkahku.

-Keluarga Besarku Te<mark>rs</mark>ayang-

Terima Kasih atas dukungan dan <mark>d</mark>oa restu yang di<mark>beri</mark>kan.

-Teman teman seperjuangan Manajemen Informatika Angkatan 2009-Terima kasih atas persaudaraan yang terjalin selama ini.

#### **KATA PENGANTAR**

Puji syukur dipanjatkan kepada Tuhan Yang Maha Esa segala rahmat dan karunia-Nya sehingga Tugas Akhir ini dapat terselesaikan. Tugas Akhir ini berjudul "Pembuatan Iklan TV Produk Minuman Jahe Secang CV Navita Sebagai Media Promosi". Tugas Akhir ini disusun untuk memperoleh gelar Ahli Madya Jurusan Manajemen Informatika STMIK AMIKOM Yogyakarta.

Dalam menyelesaikan Tugas Akhir ini, penulis banyak mendapatkan bimbingan dan bantuan dari berbagai pihak baik berupa material dan spiritual. Kesempatan ini penulis mengucapkan terimakasih sebesar-besarnya kepada :

- 1. Bapak Prof. Dr. M. Suyanto, M.M. selaku Ketua STMIK AMIKOM.
- Ibu Krisnawati, S.Si, M.T selaku Ketua Jurusan Manajemen Informatika.
- 3. Bapak Agus Purwanto, S. Kom. selaku dosen pembimbing dalam penyusunan Tugas Akhir yang telah banyak memberikan petunjuk dan bimbingan, sehingga akhirnya bisa menyelesaikan Tugas Akhir ini dengan sebaik-baiknya.

Semoga Allah meridhoi penyusunan Tugas Akhir saya dan Tugas Akhir saya dapat bermanfaat bagi khalayak umum.

Yogyakarta, 13 November 2012 Penyusun

## **DAFTAR ISI**

| PERNYATAANv                                            |
|--------------------------------------------------------|
| KATA PENGANTAR vii                                     |
| DAFTAR ISI                                             |
| DAFTAR TABEL x                                         |
| DAFTAR GAMBAR xi                                       |
| DAFTAR LAMPIRANxv                                      |
| INTISARI xvi                                           |
| ABSTRACT                                               |
| BAB I                                                  |
| 1.1. Latar Belakang                                    |
| 1.2. Ru <mark>m</mark> usan Masalah                    |
| 1.3. Batasan Masalah                                   |
| 1.4. Tujuan Penelitian                                 |
| 1.4.1. Tujuan In <mark>ternal</mark>                   |
| 1.4.2. Tujuan Ek <mark>sternal</mark>                  |
| 1.5. Manfaat Penelitian                                |
| 1. <mark>6. Meto</mark> dologi Penelitian              |
| 1.7. Sistematika Penulisan                             |
| 1.8. Rencana Kegiatan                                  |
| BAB II                                                 |
| 2.1. Konsep Dasar Multimedia                           |
| 2.1.1. Pengertian Multimedia                           |
| 2.1.2. Unsur-Unsur Multimedia                          |
| 2.2. Periklanan Telivisi                               |
| 2.2.1. Unsur – Unsur Pembentuk Iklan 12                |
| 2.2.2. Strategi Periklanan Telivisi                    |
| 2.2.3. Strategi merancang iklan telivisi mencakup : 14 |
| 2.3. Standar Broadcast Periklanan Telivisi             |
| 2.4. Kebutuhan Sistem Pendukung 19                     |

| 2.4.1.               | Perangkat Keras (Hardware)                | 19 |
|----------------------|-------------------------------------------|----|
| 2.4.2.               | StoryBoard                                | 23 |
| 2.4.3.               | Frame kamera (cara-cara mengambil gambar) | 24 |
| 2.4.4.               | Perangkat lunak (software) Multimedia     | 25 |
| BAB III              |                                           | 31 |
| 3.1. Sej             | arah Berdiri                              | 31 |
| 3.2. Ide             | ntitas Perusahaan                         | 32 |
| 3.3. Vis             | si - Misi dan Tujuan                      | 32 |
| 3.3.1.               | Visi:                                     | 32 |
| 3.3.2.               | Misi:                                     | 32 |
| 3.3.3 <mark>.</mark> | Tujuan:                                   | 33 |
| 3.4. Str             | uktur Organisasi dan Job Description      | 33 |
| 3.4.1.               | General Manager                           | 33 |
| 3.4.2.               | Production Manager                        | 34 |
| 3.4.3.               | Marketing Manager                         | 34 |
| 3.5. Ga              | mba <mark>ran singkat "Navita"</mark>     | 34 |
| B <mark>AB</mark> IV |                                           | 36 |
| 4.1. Tal             | napan Pra Pro <mark>duksi</mark>          | 36 |
| 4.1.1.               | Naskah                                    | 36 |
| 4 <mark>.1.2.</mark> | Storyboard                                | 37 |
| 4.2. Pro             | oduksi                                    | 38 |
| 4.2.1.               | Pengambilan Gambar                        | 38 |
| 4.3. Pasca           | ı Produksi                                | 40 |
| 4.3.1. P             | Pembuatan 3 <mark>D Model</mark>          | 40 |
| 4.3.2.               | Pembuatan Grafis Properti                 | 55 |
| 4.3.3. P             | Penyunting Musik                          | 61 |
| BAB V                |                                           | 86 |
| 5.1. Ke              | simpulan                                  | 86 |
| 5.2. Sar             | an                                        | 87 |
| DAFTAR P             | USTAKA                                    | 88 |
| LAMPIRAN             | ۹                                         | 89 |

(

# DAFTAR TABEL

| Tabel 1.1 Rencana kegiataan                           | .7   |
|-------------------------------------------------------|------|
| Tabel 2.1 Standar Broadcast periklanan Telivisi       | .17  |
| Tabel 2.2 Rancangan Spesifikasi PC Standar Multimedia | . 19 |
| Tabel 4.1 Screen Play                                 | .38  |

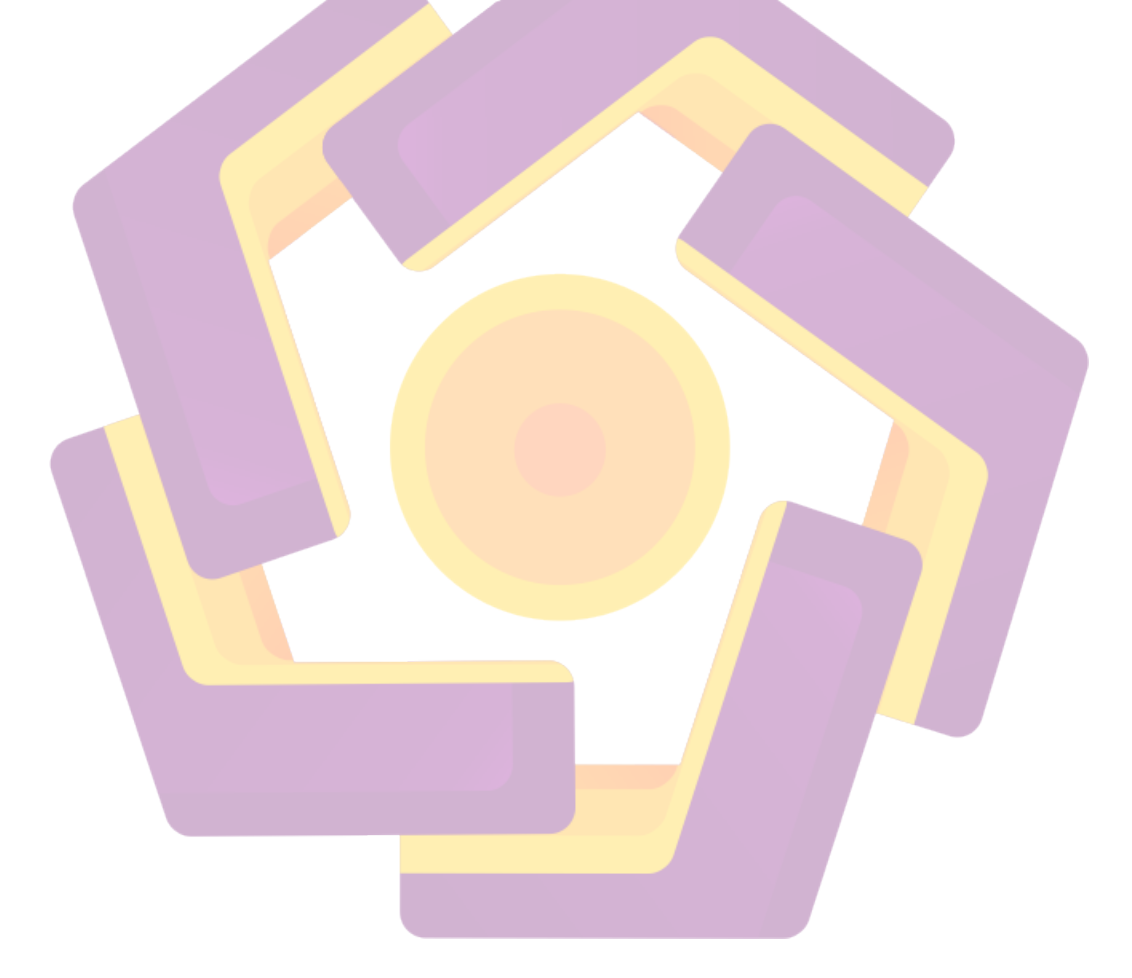

## DAFTAR GAMBAR

|   | Gambar 2.1 Pembagian Wilayah Digital Video Broadcasting | . 19 |
|---|---------------------------------------------------------|------|
|   | Gambar 2.2 LCD Samsung 19"                              | 20   |
|   | Gambar 2.3 Simbada CST 5000N                            | 20   |
|   | Gambar 2.4 Mouse dan keyboard logitech                  | 20   |
|   | Gambar 2.5 Canon Pixma MP145                            | 21   |
|   | Gambar 2.6 Canon Eos 550D                               | 21   |
|   | Gambar 2.7 Tripod A-650 EX+BH-2                         | 21   |
|   | Gambar 2.8 Lighting 250 watt                            | 22   |
|   | Gambar 2.9 Kain Green Screen                            | 22   |
|   | Gambar 2.10 Contoh Storyboard                           | 23   |
|   | Gambar 2.11 Multi Track Audition                        | 25   |
|   | Gambar 2.12 Jendela Program Photoshop CS3               | 26   |
| 1 | Gambar 2.13 Jendela Program After Effect CS3            | 27   |
|   | Gambar 2.14 Autodesk 3DsMAX 2010                        | 29   |
|   | Ga <mark>mba</mark> r 3.1 Struktur Organisasi           | .33  |
|   | Gambar 3.2 Foto Produk                                  | 34   |
|   | Gamb <mark>ar 3.3 Fo</mark> to Bahan                    | 35   |
|   | Gambar 3.4 Foto Serbuk                                  | 35   |
|   | Gambar 3.5 Foto Produk Tanpa Kemasaan                   | 35   |
|   | Gambar 4.1 Tampilan Autodesk 3ds MAX 2010               | 40   |
|   | Gambar 4.2 Command Panel Rollout                        | 40   |
|   | Gambar 4.3 Buat Sphere Pada Viewport                    | 41   |
|   | Gambar 4.4 Select And Non-Uniform-Scale                 | 41   |
|   | Gambar 4.5 Atur Segments                                | 41   |
|   | Gambar 4.6 Convert To Editable Poly                     | 42   |
|   | Gambar 4.7 Tampilan Viewport From                       | 42   |
|   | Gambar 4.8 Vertex                                       | 43   |
|   | Gambar 4.9 Ubah Vertex                                  | 43   |

|   | Gambar 4.10 Kemballi Ke Mode 4-Viewport  | .44 |
|---|------------------------------------------|-----|
|   | Gambar 4.11 Teksturing                   | .44 |
|   | Gambar 4.12 Material Editor              | 45  |
|   | Gambar 4.13 Diffuse                      | 45  |
|   | Gambar 4.14 Masuk Ke Bitmap              | 46  |
|   | Gambar 4.15 Open Gambar/Tekstur          | 46  |
|   | Gambar 4.16 Assign Material              | .47 |
|   | Gambar 4.17 Assign Material To Selection | 47  |
|   | Gambar 4.18 Copy Object                  |     |
|   | Gambar 4.19 Camera                       | 48  |
|   | Gambar 4.20 Pilih Target Camera          | .49 |
|   | Gambar 4.21 Camera Viewport Left         | .49 |
|   | Gambar 4.22 Viewport Camera              | 49  |
|   | Gambar 4.23 Group Semua Objek            | 50  |
|   | Gambar 4.24 Time Configuration           | 50  |
| 1 | Gambar 4.25 AutoKey                      | 51  |
|   | Gambar 4.26 Time Slider 0                | 51  |
|   | Gambar 4.27 Posisi Time Slider 1000      | 52  |
|   | Gambar 4.28 Render Setup                 | 52  |
|   | Gambar 4.29 Parameter Render Setup       | 53  |
|   | Gambar 4.30 Save Direktori               | 53  |
|   | Gambar 4.31 Klik Render                  | 54  |
|   | Gambar 4.32 Tampilan Photoshop CS3       | 55  |
|   | Gambar 4.33 Buat Dokumen Baru            | 55  |
|   | Gambar 4.34 Pilih Preset                 | 56  |
|   | Gambar 4.35 Atur Ukuran                  | 56  |
|   | Gambar 4.36 Pilih Background             | 56  |
|   | Gambar 4.37 Buat Layer Baru              | 57  |
|   | Gambar 4.38 PenTool                      | 57  |
|   | Gambar 4.39 Pola Dengan PenTool          | 57  |
|   | Gambar 4.40 Direct Selection Tool        | 58  |

| Gambar 4.41 Mewarnai dengan Fillpath    | .58  |
|-----------------------------------------|------|
| Gambar 4.42 Pilih Warna Fill            | . 59 |
| Gambar 4.43 Hapus Garis Pola            | . 59 |
| Gambar 4.44 Save Project                | .60  |
| Gambar 4.45 Menyimpan Dengan Format PSD | .60  |
| Gambar 4.46 Import Video Project        | .61  |
| Gambar 4.47 Select Video Project        | . 62 |
| Gambar 4.48 Penempatan Video Project    | .62  |
| Gambar 4.49 Penempatan Jingle Iklan     | .63  |
| Gambar 4.50 Penempatan Backsound        | .63  |
| Gambar 4.51 Penempatan Backsound 1      | .64  |
| Gambar 4.52 Penempatan Backsound 2      | .64  |
| Gambar 4.53 Record Session              | .64  |
| Gambar 4.54 Record Session 2            | . 65 |
| Gambar 4.55Penempatan Audio             | . 65 |
| Gambar 4.56 Preview Audio               | .66  |
| Gambar 4.57 Save Audio                  | .66  |
| Gambar 4.58 Format Save Audio           | .67  |
| Gambar 4.59 Track Record Session        | .67  |
| Gambar 4.60 Preview dan edit project    | .68  |
| Gambar 4.61 Rendering Audio             | .68  |
| Gambar 4.62 Export Audio                | . 69 |
| Gambar 4.63 Save Audio                  | . 69 |
| Gambar 4.64 Import File                 | .70  |
| Gambar 4.65 Buat Komposisi Baru         | .70  |
| Gambar 4.66 Drag Bahan Ke Timeline      | .71  |
| Gambar 4.67 Atur Opacity                | .71  |
| Gambar 4.68 Buat Adjusment Layer Baru   | .72  |
| Gambar 4.69 Coloring Menggunakan Looks  | .72  |
| Gambar 4.70 Magic Bullet                | .73  |
| Gambar 4.71 Pilih Filter Warna          | .73  |

| Gambar 4.72 Pertajam warna Dengan Hue/Saturation                                                                                                    | 74                                                       |
|----------------------------------------------------------------------------------------------------|----------------------------------------------------------|
| Gambar 4.73 Ubah Paramater Hue/Saturation                                                                                                    | 74                                                       |
| Gambar 4.74 Drag Video Animasi 3D                                                                                                    | 75                                                       |
| Gambar 4.75 Atur Opacity                                                                                                    | 75                                                       |
| Gambar 4.76 Import Grafis Suhu Tubuh                                                                                                    | 76                                                       |
| Gambar 4.77 Drag Komposisi Pada Timeline                                                                                                    | 77                                                       |
| Gambar 4.78 Atur Posisi                                                                                                    | 77                                                       |
| Gambar 4.79 Atur Skala & Posisi                                                                                                    | 78                                                       |
| Gambar 4.80 Gunakan ColorKey                                                                                                    | 78                                                       |
| Gambar 4.81 Atur Parameter ColorKey                                                                                                    | 79                                                       |
| Gambar 4.82 Komposisi Animasi 3D                                                                                                    | 79                                                       |
| Gambar 4. <mark>83 Dr</mark> ag Komposisi Grafis Suhu Tub <mark>uh</mark>                                                                                                    | 80                                                       |
| Gambar 4.84 Buat Layer Teks Baru                                                                                                    | 80                                                       |
| Gambar 4.85 Export Ke Video/Make Movie                                                                                                    | 81                                                       |
| Gambar 4 86 Render Queue                                                                                                    | 01                                                       |
| Sumon 100 Hendel &                                                                                                    | 81                                                       |
| Gambar 4.87 Paramater Output Module                                                                                                    | 81<br>82                                                 |
| Gambar 4.87 Paramater Output Module<br>Gambar 4.88 Format Mpeg2                                                                                                    | 81<br>82<br>82                                           |
| Gambar 4.87 Paramater Output Module<br>Gambar 4.88 Format Mpeg2<br>Gambar 4.89 Format Options Video Output                                                                                                    | 81<br>82<br>82<br>83                                     |
| Gambar 4.87 Paramater Output Module<br>Gambar 4.88 Format Mpeg2<br>Gambar 4.89 Format Options Video Output<br>Gambar 4.90 Preset PAL DV                                                                                                    | 81<br>82<br>82<br>83<br>83                               |
| Gambar 4.87 Paramater Output Module<br>Gambar 4.88 Format Mpeg2<br>Gambar 4.89 Format Options Video Output<br>Gambar 4.90 Preset PAL DV<br>Gambar 4.91 Checklist Audio Output                                                                                                   | 81<br>82<br>82<br>83<br>83<br>83                         |
| Gambar 4.87 Paramater Output Module<br>Gambar 4.88 Format Mpeg2<br>Gambar 4.89 Format Options Video Output<br>Gambar 4.90 Preset PAL DV<br>Gambar 4.91 Checklist Audio Output<br>Gambar 4.92 Atur Skala & Posisi                                                                | 81<br>82<br>82<br>83<br>83<br>83<br>84<br>84             |
| Gambar 4.87 Paramater Output Module                                                                                                    | 81<br>82<br>82<br>83<br>83<br>83<br>84<br>84<br>85       |
| Gambar 4.87 Paramater Output Module<br>Gambar 4.88 Format Mpeg2<br>Gambar 4.89 Format Options Video Output<br>Gambar 4.90 Preset PAL DV<br>Gambar 4.91 Checklist Audio Output<br>Gambar 4.92 Atur Skala & Posisi<br>Gambar 4.93 Klik Tombol Render<br>Gambar 4.94 Proses Render | 81<br>82<br>82<br>83<br>83<br>83<br>84<br>84<br>85<br>85 |

## DAFTAR LAMPIRAN

| Lampiran | Naskah     |    |
|----------|------------|----|
| Lampiran | StoryBoard | 91 |

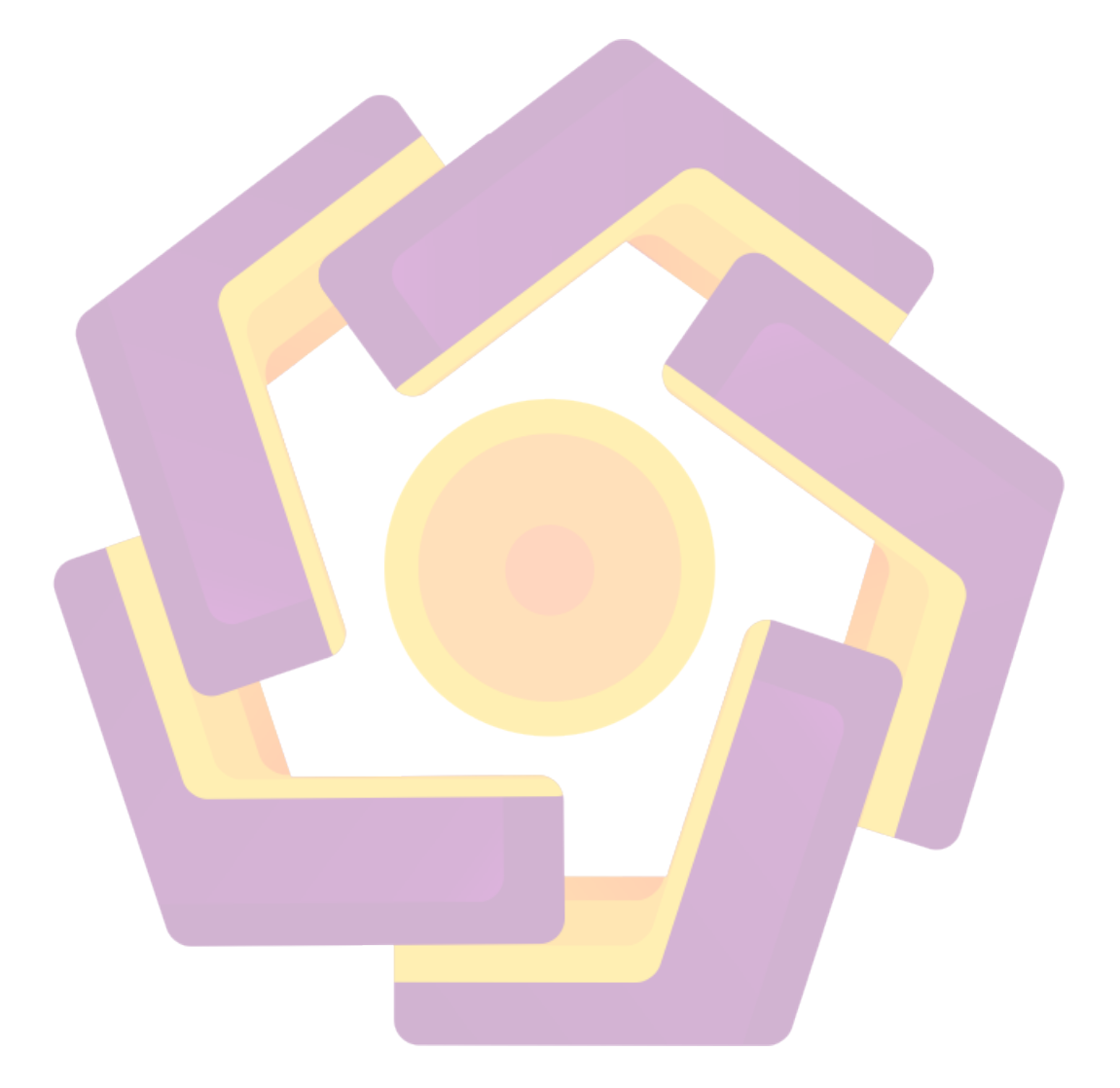

### INTISARI

CV Navita adalah produsen minuman herbal khas Yogyakarta. Untuk meningkatkan layanan kepada konsumen, CV Navita membutuhkan media informasi yang dinamis, interaktif dan mudah digunakan.

Pelaksanaan pembuatan iklan minuman jahe secang ini digunakan Perangkat Multimedia. Software pengeditan video seperti After Effect sebagai Effect Video, Photoshop sebagai manipulasi gambar, Audition 1.5 sebagai editing backsound/jingle, serta AutoDesk 3ds MAX 2010 sebagai editing animasi.

Iklan ini berwujud Video File AVI. Iklan CV Navita ini diharapkan sebagai media periklanan televisi comercial dapat mempermudah penyebaran informasi terbaru untuk penjualan produk dari CV. Navita.

Kata-kunci: minuman herbal, media informasi, AutoDesk 3ds MAX 2010

#### ABSTRACT

CV Navita is a manufacturer drink typical herbs of yogyakarta. To increase service to customers Cv navita need information media dynamic, interactive and user friendly.

Implementation of the ginger drink ad creation sappanwood used Multimedia devices. Video editing Software like After Effects as Effect Video, Photoshop for image manipulation, Audition 1.5 as editing backsound/jingle, as well as AutoDesk 3ds MAX 2010 as editing an animation.

This commercial intangible video files avi. Advertising cv navita is expected as media advertising television comercial can ease the latest information to the sale of products from cv. Navita.

Keywords: herbal beverage, media information, AutoDesk 3ds MAX 2010

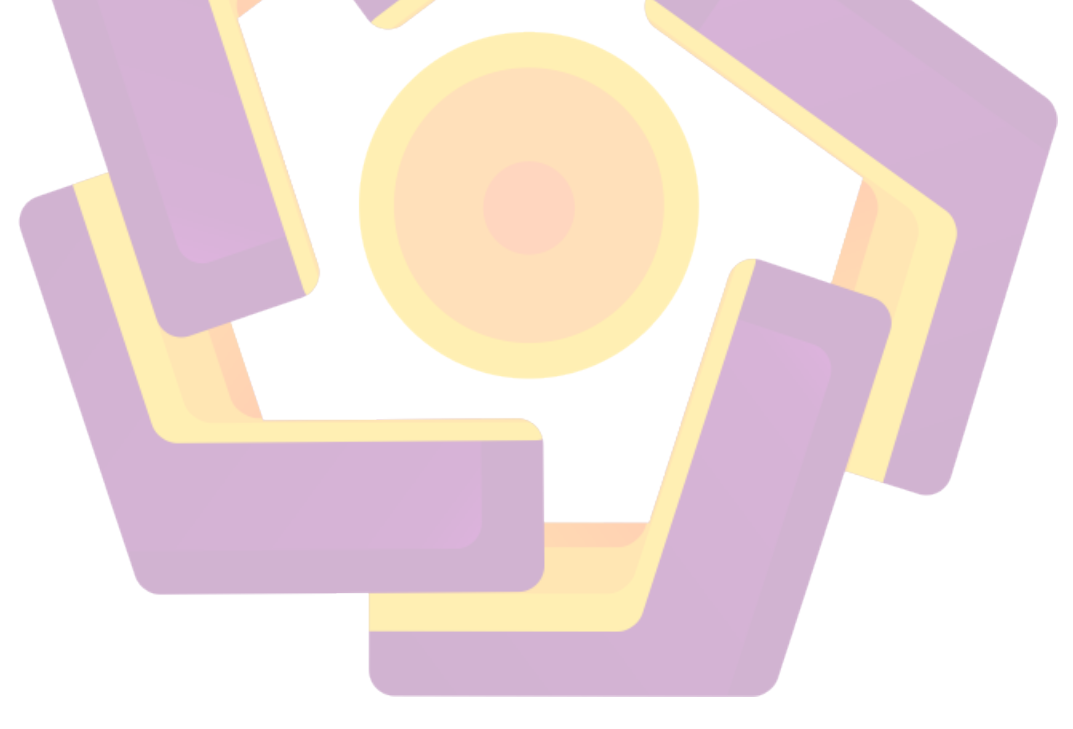